# ビジネスフォンサポート elgana連携機能 ご利用マニュアル (Ver 1.0)

### 2025年 6月 西日本電信電話株式会社

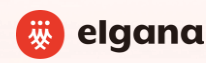

© 2024 西日本電信電話株式会社

### elgana通知機能とは

「elgana(エルガナ)」は、導入実績200万ID以上のビジネスチャットです。ビジネスチャットとしてのご利用に加え、 本書に沿ってビジネスフォンサポートと連携設定を行うことで、サポートセンターへビジネスチャットでお問合せすることも可能 となります。

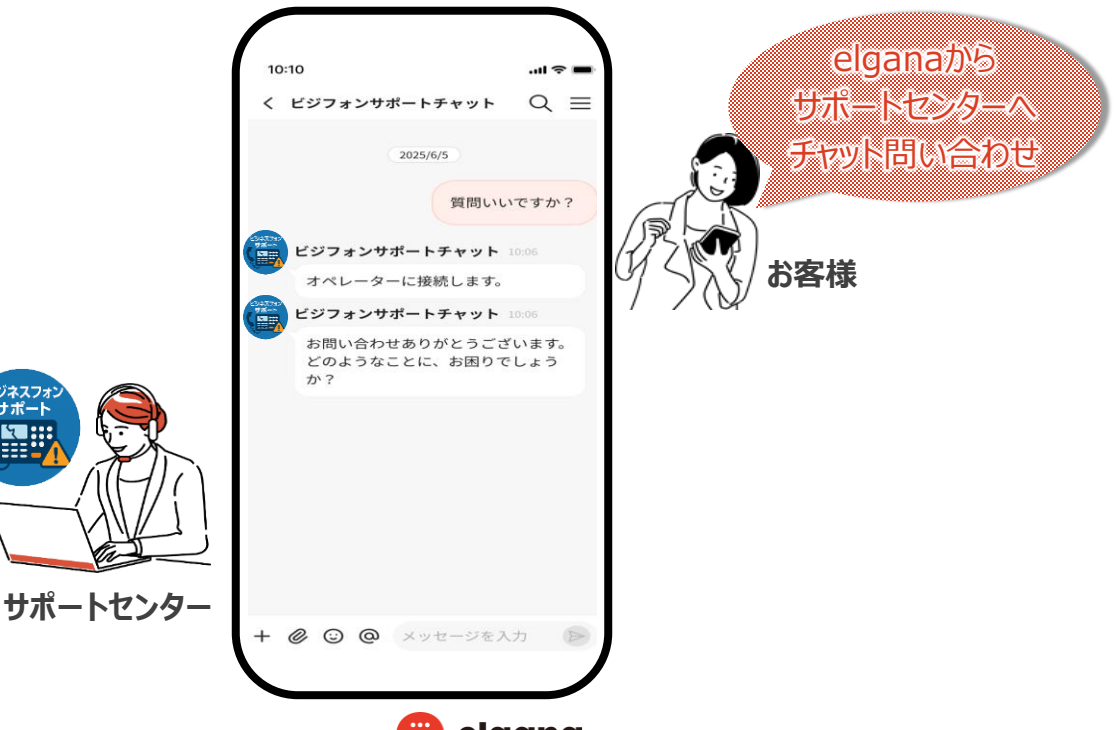

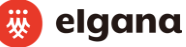

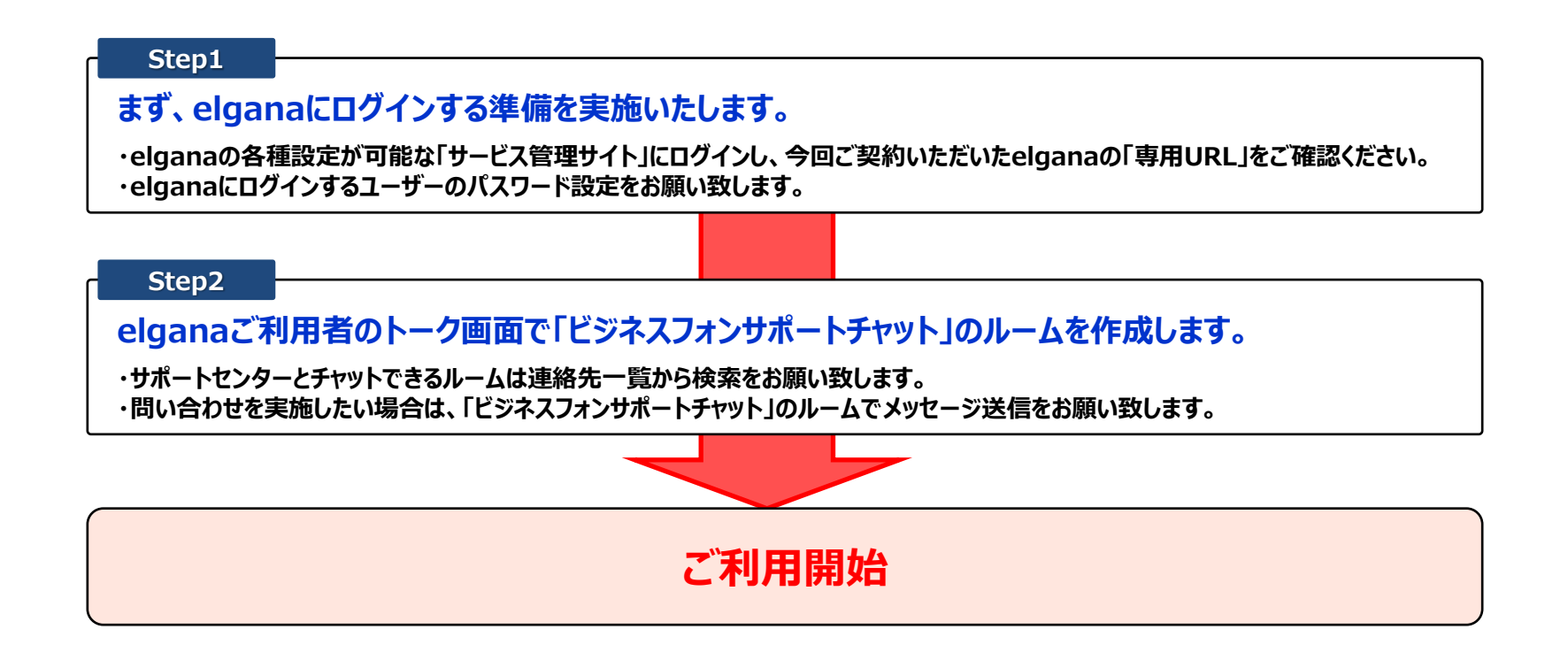

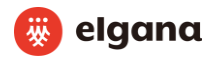

### 【elgana】サービス利用開始のお知らせ をメール受信

#### Step1

#### お客様宛に、elganaの「サービス管理サイト」等をご案内するメールが届きます。 「件名」: 【ビジネスフォンサポートをお申込みの方へ】elganaサービスご利用開始のご案内

#### ビジネスフォンサポートご契約者様

この度は化ジネスフォンサポート10のお申し込みをいただぎ、訳にありがとうごさいます。 本サービスに付随する、ビジネスチャッサービスTelganaJのご利用準備が整いましたので、 下記の手順に沿ってご利用を開始いただきますようお見いたします。

#### ■ご利用開始までの手順

・ご利用マニュアルのご確認 ビジネスフォンサホート(elgana)ご利用マニュアル」に沿って、初期設定をお願いいたします。 設定方法などご不明な点がございましたら、下記のカスタマーサポートセンターまでお問い合わせください。 ご利用マニュアル:<u>http://elgana.lo/assets/000002835\_01.cdf</u>

・ユーザー(利用者さま)の登録 以下のサービス管理サイトにて、ご利用いただくユーザーの登録をお願いいたします。

サービス管理サイト:<u>https://ncs.ntt.com.biz/cms/</u> ログインには以下の情報が必要です: ログインID:お申込み時にご登録いただいたメールアドレス 初期パスワード:お申込み時にご登録いただいたパスワード

また、お申込み時にご記入いただいた契約代表者については、 1-2 営業日以内に自動でユーザーの登録が実施されます。

契約代表者のログイン情報は以下の通りです: ワークスペースID:お申込み時にご登録いただいたワークスペースID ログインID:お申込み時にご登録いただいたメールアドレス ※初回、ご利用時にパスワードの設定をお願いいたします。

■各種お手続き・サポート情報 ・お申込み内容の確認・変更 サービス管理サイトよりお手続きいただけます。 各種お手続き・サポート情報 ・お申込み内容の確認・変更 サービス管理サイトよりお手続きいただけます。

・メンテナンス情報の確認 elganaの運用状況やメンテナンス情報は、以下のサポートサイトよりご確認ください。 必要に応じてマニュアルもご参照いただけます。 elgana サポートサイト:<u>https://ncs.nttcom.biz/support/</u>

・elgana 操作方法に関するお問い合わせ ご不明な点がございましたら、次の連絡先にお問い合わせください。

elgana カスタマーサポートセンター TEL:01 20-000-559 MAIL: elgane-pi-help-ml@west.ntt.co.jp 受付時間:9:30~17:30(土日祝:年末年始を除く)

※本文中の URLをクリックしてもページが表示されない場合は、URLをコピーしブラウザのアドレス欄に入力してご覧ください。 ※このメールは送信専用のメールアドレスのため、返信しないでください。 ※「elgana」は西日本電信電話株式会社の登録商標です。

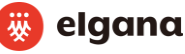

### サービス管理サイトのログイン

#### Step1

サービス管理サイト(https://ncs.nttcom.biz/cms/)にログインし、画面上部の文字列をご確認ください。 こちらが、お客様に申し込み頂いた「ワークスペースID」となります。また契約者のユーザー登録も実施しております。 ログインする際のIDは、「elganaサービス利用開始のお知らせ」(前頁)を受信したメールアドレスとなります。 パスワードがご不明な場合は、「パスワードをお忘れのとき」を押下のうえ、パスワードのリセットを実施してください。

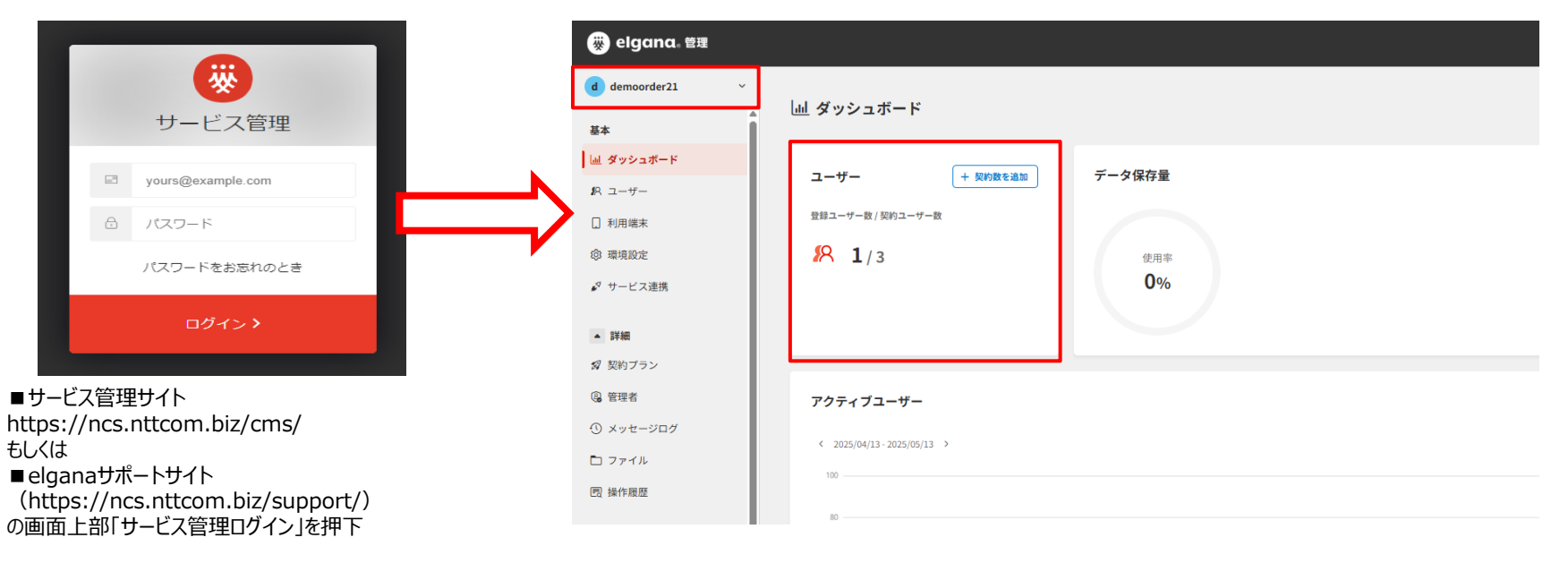

### ユーザー登録状況の確認

#### Step1

「ユーザー」からユーザー一覧の確認が可能となります。 申し込み時の登録情報を元にユーザーの基本情報登録を実施済みとなります。

| d demoorder21 ~              | <b>1</b> 9. <b>7 - # -</b>                    |       |     |           |            |                               |
|------------------------------|-----------------------------------------------|-------|-----|-----------|------------|-------------------------------|
| ▲<br>基本<br>山 ダッシュボード         | 292-9-8         993-9-8           1         3 |       |     |           | -          | ★ 利用状況 ▲ エクスポート まとめて登録 ユーザー登録 |
| <b>1</b> R ユーザー              |                                               |       |     |           |            |                               |
| 1 利用端末                       | Q ユーザーを検索                                     |       |     |           |            | 19 表示項目                       |
| ③ 環境設定                       |                                               |       |     |           |            |                               |
| <b>♪</b> <sup>々</sup> サービス連携 | 氏名 ↑↓                                         | 組織1 ▼ | 組織2 | アカウント状況 🔻 | 更新日 🤟      | トーク数制限 🔻                      |
| ▲ 詳細                         | オカダテスト                                        |       |     | 利用中       | 2025/05/13 |                               |
| 🕼 契約プラン                      |                                               |       |     |           |            |                               |
| ③ 管理者                        |                                               |       |     |           |            |                               |
| ① メッセージログ                    |                                               |       |     |           |            |                               |
| 🗅 ファイル                       |                                               |       |     |           |            |                               |
| 國 操作履歴                       |                                               |       |     |           |            |                               |

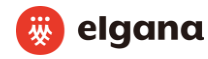

ユーザーのログインパスワード設定

### Step1

#### 「編集」ボタンを押下しパスワードの設定を行います。

| d demoorder21 ~ | (0 <b>7</b> _+#_              |       |     |           |            |                               |
|-----------------|-------------------------------|-------|-----|-----------|------------|-------------------------------|
| 基本              | 200 ユー 9 一<br>翌録ユーザー数 契約ユーザー数 |       |     |           |            |                               |
| 圖 ダッシュボード       | 1 3 22                        |       |     |           |            | が利用状況 ユニクイーション まとめて登録 ユーサーション |
| 18 ユーザー         |                               |       |     |           |            |                               |
| ] 利用端末          | Q ユーザーを検索                     |       |     |           |            | 🕄 表示項目                        |
| ③ 環境設定          |                               |       |     |           |            |                               |
| ∳⊄ サービス連携       | 氏名↑↓                          | 組織1 ▼ | 組織2 | アカウント状況 🔻 | 更新日 ↓      | トーク数制限 🔻                      |
|                 | 3カダテスト                        |       |     | 利用中       | 2025/05/13 |                               |
| ▲ 詳細            |                               |       |     |           |            |                               |
| 😰 契約プラン         |                               |       |     |           |            |                               |

| d demoorder21 ~<br>基本<br>過 ダッシュボード                                                          | <u>ユーザー</u> > ユーザー情報<br>く ユーザー情報                                                                                                    | ✓ EX **                                |
|---------------------------------------------------------------------------------------------|----------------------------------------------------------------------------------------------------|----------------------------------------|
| パ         ユーザー           □         利用端末           ③         環境設定           ✓         サービス連携 | <ul> <li>         ・ 新田中 eignaアカウント         </li> <li>         カガダテスト         おだ てきと         </li> <li>         こ ログインID dummy6@eigana.jp         </li> <li>         ・ 繊維制限 制限なし     </li> </ul> | 利用状況 送信メッセージ 0 伝領タスク 0 受信タスク 1 お気に入り 0 |

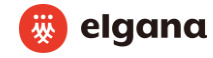

ユーザーのログインパスワード設定

#### Step1

### 「パスワード」を入力し、「保存する」を押下します。

| demoorder21 ~        | ユーザー 〉 ユーザー情報 〉 ユーザー座生                                  |  |
|----------------------|---------------------------------------------------------|--|
| Î                    | く ユーザー編集                                                |  |
| L ダッシュボード            |                                                         |  |
| R ユーザー               | アカウント情報                                                 |  |
| 〕利用端末                |                                                         |  |
| 3 環境設定               |                                                         |  |
| サービス連携               | elgana // 772 F                                         |  |
|                      |                                                         |  |
| 詳細                   | dummy6@elgana.jp                                        |  |
| 契約プラン                |                                                         |  |
| 管理者                  |                                                         |  |
| ) メッセージログ            |                                                         |  |
|                      |                                                         |  |
| 」ファイル                |                                                         |  |
| B 操作履歴               | v 10°60X9                                               |  |
| <b>ダ ブランをアップグレード</b> | ✓ 半角美小文字,半角美小文字、載字が全て含まれていること ※ 紀号は (()#5%+4) が登用可能     |  |
| · · · · · · ·        | ※ ログインIDをパスワードに含めない<br>※ 新しいパスワードを設定すると、現在のパスワードが変更されます |  |
| ご利用ガイド               |                                                         |  |
| カスタマーサポート            | プロフィール権怒                                                |  |
| ご利用者ヘルプ 🏼            |                                                         |  |
|                      | キャンセル 保存する                                              |  |
| このサイトについて 🖸          |                                                         |  |

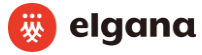

### elganaのログイン

### Step1

画面上部の「ワークスペースID」からelganaにログインが可能となります。 次回以降、直接elganaにログインも可能となりますので、elganaの「専用URL」のブックマーク登録を推奨しております。

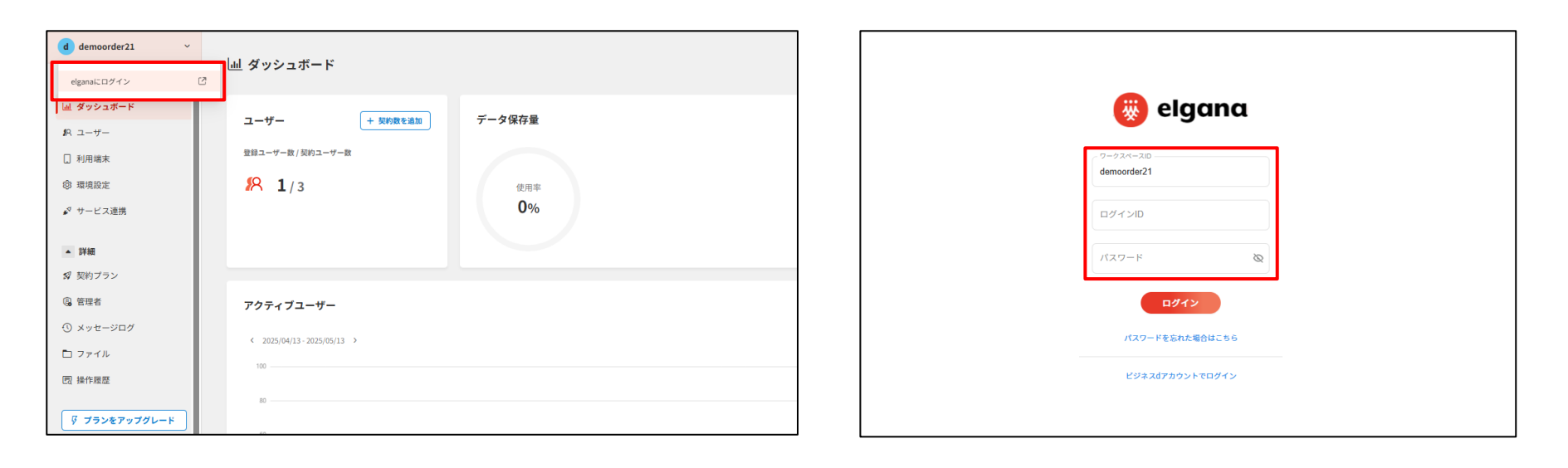

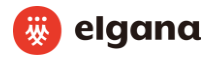

# elganaトーク画面でビジネスフォンサポートチャットのルーム作成

### Step2

Step2は、elganaのご利用者様の画面での設定となります。 elganaのご利用者様の画面で、①「連絡先」を選択のうえ、②「検索」をクリックしてください。

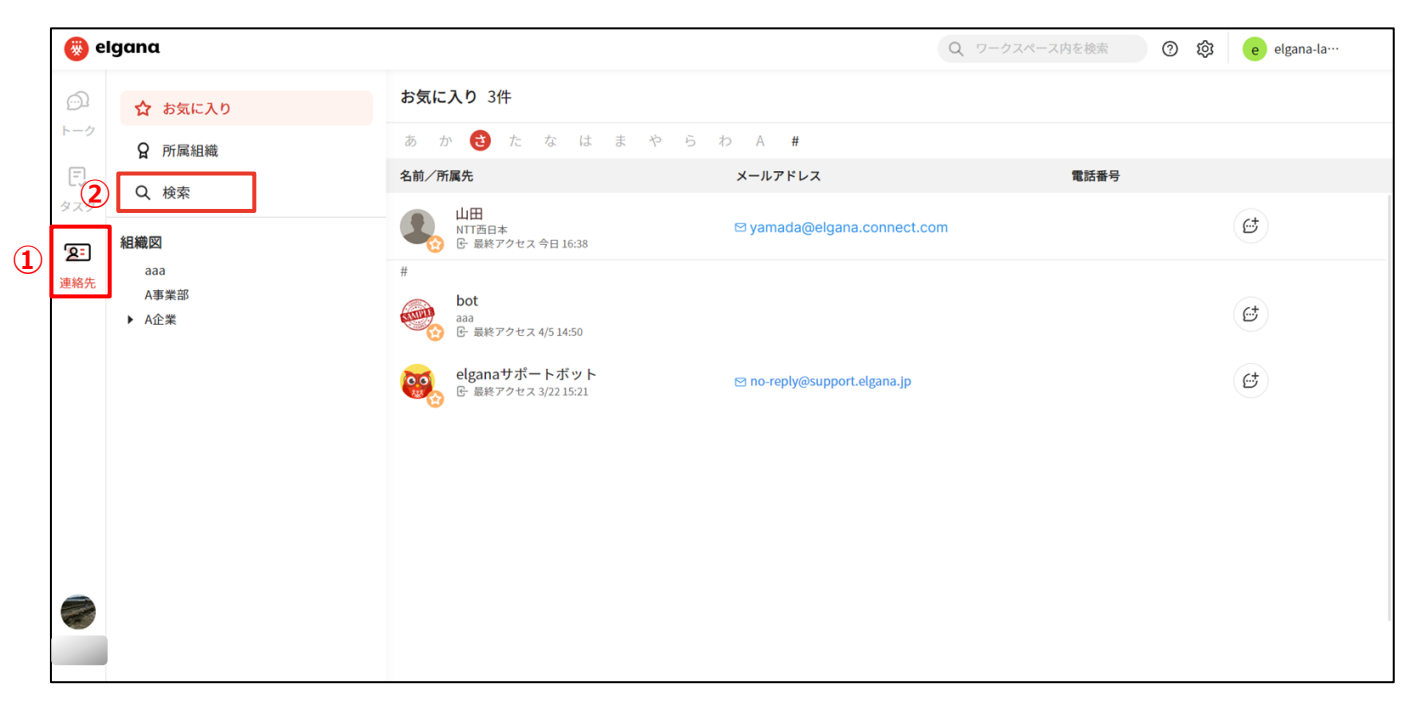

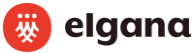

## elganaトーク画面でビジネスフォンサポートチャットのルーム作成

#### Step2

検索のうえ、「ビジネスフォンサポートチャット」ボットのルームを作成してください。 吹き出しマークをクリックすることで、トークルームが作成されます。なおボットはグループトークのメンバーに追加することはできません。

| 🛞 el       | gana    |                                              |              | Q ワークスペース内を | ☆素 ⑦ 稔 d <sup>9</sup> demoord… |
|------------|---------|----------------------------------------------|--------------|-------------|--------------------------------|
| 2<br>      | 🟠 お気に入り | <b>検索 1件</b><br>右側の検索ボックスにキーワードを入力して検索してください |              |             | Q ビジネスフォンサポートチャット ×            |
| -0         | A 所属組織  | あかさたな 🚯 まやらわA #                              |              |             |                                |
| ビリタスク      | Q、検索    | 名前/所屬先                                       | メールアドレス/電話番号 |             |                                |
| <u>8</u> : | 組織図     | ビジネスフォンサポートチャット                              |              | G           |                                |
| 連絡先        |         |                                              |              |             |                                |
|            |         |                                              |              |             |                                |
|            |         |                                              |              |             |                                |
|            |         |                                              |              |             |                                |
|            |         |                                              |              |             |                                |
|            |         |                                              |              |             |                                |
|            |         |                                              |              |             |                                |
|            |         |                                              |              |             |                                |
|            |         |                                              |              |             |                                |

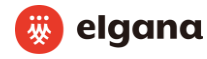

### elganaトーク画面でビジネスフォンサポートチャットのルーム作成

#### Step2

ルームに入室のうえメッセージを入力いただくことでお問合せが可能となります。 ※受付(平日9時~17時)の時間外の場合は、その旨のメッセージが表示されます。

| 🋞 e              | Igana                                                            | Q ワークスペース内容                                                                           | 検索 ② 贷 | d <sup>8</sup> demoord… |
|------------------|------------------------------------------------------------------|---------------------------------------------------------------------------------------|--------|-------------------------|
| ø <mark>9</mark> | 甘 新規トーク         ご                                                | ビジネスフォンサポートチャット                                                                       |        | Q ≡                     |
| ⊦-⁄              | elgana                                                           | 9日         9日           ビジネスフォンサポートチャット 1520         1520                             |        |                         |
| じ)<br>タスク        | ビジネスフォンサポートチャ… 15:20<br>ビジネスフォンサポートチャット:こんに…                     | こんにちは、お同い合わせいただきありがとうございます。<br>ビジネスフォンサポートセンターでございます。<br>お問いごを下部の「アッサージを入力」からご入力ください。 |        |                         |
| Q=               | elganaサポートボット 15:18<br>gelganaサポートボット: こんにちは ! el… <b>()</b>     |                                                                                       |        |                         |
| 運和元              | インフォメーション         15:18           インフォメーション:         「elgana」へよ… |                                                                                       |        |                         |
|                  |                                                                  |                                                                                       |        |                         |
|                  |                                                                  |                                                                                       |        |                         |
|                  |                                                                  |                                                                                       |        |                         |
|                  |                                                                  |                                                                                       |        |                         |
|                  |                                                                  |                                                                                       |        |                         |
|                  |                                                                  |                                                                                       |        |                         |

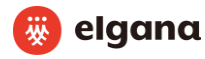